| CUSTOMER<br>SAITSFACTION<br>TRANSPORT<br>QUICK RESPONSE<br>DISTRIBUTION<br>JUST IN THE<br>WAREHOUSING<br>ENTERRATION                                             | Logistics<br>Software<br>International                                 | Logistics Solutions Provider<br>to<br>Supply Chain Management<br>Microsoft<br>GOLD CERTIFIED<br>Partner Mobility Solutions<br>Business Process and Integratio | Suite 9.2, Level 1<br>Zenith Business Centre<br>6 Reliance Drive<br>Tuggerah NSW 2259<br>Australia<br>Tel: +61 2 4351 3500<br>Email: <u>support@lsi.net.au</u><br>Web site: <u>www.lsi.net.au</u><br>ABN: 33 414 337 680 |  |
|----------------------------------------------------------------------------------------------------|------------------------------------------------------------------------|----------------------------------------------------------------------------------------------------|----------------------------------------------------------------------------------------------------|--|
| iSup                                                                                                    | ply software ap                                                        | plication - release advice - versi                                                                                                    | ion 8.15.1.1                                                                                                    |  |
| Prerequisites - iSu<br>iSupply version 8.14<br>Microsoft .NET Frame<br>Microsoft Report View<br>SAP Crystal Reports                                              | <b>pply</b><br>.1.1<br>ework 4.0<br>ver 2010 SP1<br>Runtime Engine for | Prerequisites - iSuppl<br>Microsoft .NET Compact<br>.NET Framework 4                                                                                          | <b>lyRF</b><br>: Framework 3.5                                                                                                    |  |
| iSupply release an                                                                                                    | <u>d version details</u>                                               |                                                                                                    |                                                                                                    |  |
| iSupply version:                                                                                                    | 8.15.1.1                                                               | 8.15.1.1                                                                                                    |                                                                                                    |  |
| Release status:                                                                                                    | General rele                                                           | General release                                                                                                    |                                                                                                    |  |
| Applications released                                                                                                    | iSupply, iSu                                                           | iSupply, iSupplyWeb, iSupplyRF                                                                                                    |                                                                                                    |  |
| This release m                                                                                                    | ust be installed to<br>insta                                           | o the test environment and user acco<br>allation to the live environment                                                                                      | eptance tested before                                                                                                    |  |
| iSupply version 8.15.1.1released 05/08/2013 (018467)MSI path and name:http://www.lsi.net.au/files/versions/iSupply-8-15-1-1.zipSQL update scripts:DB8-15-1-1.sql |                                                                        |                                                                                                    |                                                                                                    |  |

Release inclusions and notes

Code

Job-no

Details/remarks

| 018382      | LS            | Transporter Electronic Trading compliance<br>BlueStar Logistics                                                               |  |  |
|-------------|---------------|----------------------------------------------------------------------------------------------------|--|--|
| 018468      | SC            | Receive Shipment Advice<br>Add an option to scan every unit of product<br>iSupplyRF [TD6] (NHU)                               |  |  |
| 018478      | SC            | Build Manifests<br>Rectify program crash when printing delivery run sheet<br>iSupply [TD6] (NHU)                              |  |  |
| 018479      | SC            | Export Despatched Orders CNP726P<br>Rectify incorrect despatched quantities when a back-order despatch<br>iSupply [TD6] (NHU) |  |  |
| 018480      | SC            | Pick/Pack<br>Rectify SQL concurrency error<br>iSupplyRF [TD6} (NHU}                                                           |  |  |
| 018491      | SC            | Export Orders CNP726P<br>Improve the external file name construction<br>iSupply [TD6] (NHU)                                   |  |  |
| 018492      | SC            | Stock Movements Audit Report<br>Improve product details separation<br>iSupply [TD6] (NHU)                                     |  |  |
| 018493      | SC            | Import Shipment Advice<br>Auto-create supplier product when importing a new product<br>iSupply [TD6] (NHU)                    |  |  |
| 018497      | SC            | Receive Shipment Advice<br>Show priority receipts quantity<br>iSupplyRF [TD6] (NHU)                                           |  |  |
| 018498      | SC            | Receive Shipment Advice<br>Released back-orders to become RF task priority 1<br>iSupplyRF [TD6] (NHU)                         |  |  |
| 018499      | SC            | Receive Shipment Advice<br>Capture a new UOM barcode and update Company Products<br>iSupplyRF [TD6] (NHU)                     |  |  |
| 018508      | SC            | Receive Shipment Advice<br>Advise user to relocate priority receipts before releasing to pick slips<br>iSupplyRF [TD6] (NHU)  |  |  |
| 018513      | SC            | Order Entry/Enquiry<br>Improve enquiry performance<br>iSupply [TD6] (NHU)                                                     |  |  |
| 018522      | SC            | Consignment Details Entry<br>Back order after bulk pick not associating pick slip to c/note<br>iSupply [TD6] (NHU)            |  |  |
| New mainta  | ainable set   | <u>tings</u>                                                                                                    |  |  |
| Setting     |               | Details                                                                                                    |  |  |
| None        |               | None                                                                                                    |  |  |
| Import/exp  | oort file for | mat changes                                                                                                    |  |  |
| Transaction |               | Data fields                                                                                                    |  |  |
| None        |               | None                                                                                                    |  |  |
| None        |               |                                                                                                    |  |  |

#### iSupply install steps for this release when upgrading from iSupply version 8.14.1.1

#### **Preparation**

- 1. Ensure all users are logged out of iSupply and cannot log in.
- 2. Stop the eCS service on the server that runs it.
- 3. Stop any external processes that may access the iSupply database.
- 4. Make a backup copy of the iSupply SQL database.

#### Application server (x86)

- 1. Uninstall the currently installed iSupply Windows version via Control Panel.
- 2. Uninstall the currently installed iSupply eCS Service version via Control Panel.
- 3. Install iSupply Windows 8-15-1-1.msi by running "setup.exe".
- 4. Ensure that the configuration file "C:\Program Files\LSI\iSupply Windows\iSupplyWindows.exe.config" has been updated with the server and database names.
- 5. Install iSupply eCS Service 8-15-1-1.msi by running "setup.exe".
- 6. Ensure that the configuration file "C:\Program Files\LSI\iSupply eCS Service
- \iSupplyeCSService.exe.config" has been updated with the server and database names.

# Application server (x64)

- 1. Uninstall the currently installed iSupply Windows version via Control Panel.
- 2. Uninstall the currently installed iSupply eCS Service version via Control Panel.
- 3. Install iSupply Windows 8-15-1-1 x64.msi by running "setup.exe".

4. Ensure that the configuration file "C:\Program Files\LSI\iSupply Windows\iSupplyWindows.exe.config" has been updated with the server and database names.

5. Install iSupply eCS Service 8-15-1-1 x64.msi by running "setup.exe".

6. Ensure that the configuration file "C:\Program Files\LSI\iSupply eCS Service

- $\label{eq:service} \ensuremath{\mathsf{viSupplyeCSService.exe.config}}\xspace \ensuremath{\mathsf{has}}\xspace \ensuremath{\mathsf{been}}\xspace \ensuremath{\mathsf{ubc}}\xspace \ensuremath{\mathsf{viSupplyeCSService.exe.config}}\xspace \ensuremath{\mathsf{has}}\xspace \ensuremath{\mathsf{been}}\xspace \ensuremath{\mathsf{ubc}}\xspace \ensuremath{\mathsf{ubc}}\xspace$
- 7. NGEN iSupply Windows
- 7.1. Place the files "ngen.exe" and "NGENiSupplyWindows.bat" into iSupply's installation directory (Default: "C:\Program Files\LSI\iSupply Windows\Client\").
  7.2. Run the NGENiSupplyWindows.bat from command prompt as an Administrator
- 8. NGEN iSupply eCS Service

8.1. Place the files "ngen.exe" and "NGENiSupplyeCSService.bat" into iSupply's installation directory (Default: "C:\Program Files\LSI\iSupply eCS Service\Client\").

8.2. Run the "NGENiSupplyeCSService.bat" from command prompt as an Administrator

# Web server (x86)

1. Uninstall the currently installed iSupply Web Services version via Control Panel.

- 2. Uninstall the currently installed iSupply Web version via Control Panel.
- 3. Install iSupply Web Services 8-15-1-1.msi by running "setup.exe".

4. Ensure that the configuration file "C:\inetpub\wwwroot\iSupplyWebServices\Web.config" has been updated with the server and database names.

5. Install iSupply Web 8-15-1-1.msi by running "setup.exe".

6. Ensure that the configuration file "C:\inetpub\wwwroot\iSupplyWeb\Web.config" has been updated with the URL of the iSupplyWebServices.

# Web server (x64)

1. Uninstall the currently installed iSupply Web Services version via Control Panel.

2. Uninstall the currently installed iSupply Web version via Control Panel.

3. Install iSupply Web Services 8-15-1-1 x64.msi by running "setup.exe".

4. Ensure that the configuration file "C:\inetpub\wwwroot\iSupplyWebServices\Web.config" has been updated with the server and database names.

5. Install iSupply Web 8-15-1-1 x64.msi by running "setup.exe".

6. Ensure that the configuration file "C:\inetpub\wwwroot\iSupplyWeb\Web.config" has been updated with the URL of the iSupplyWebServices.

# Database server

1. Run the following database update script(s) (using SQL Server Management Studio) to update the iSupply database: DB8-15-1-1.sql.

# <u>Finalisation</u>

- 1. Test run iSupply.
- 2. Start the eCS service on the server that runs it.
- 3. Start any external processes that may access the iSupply database.
- 4. Allow users to login to iSupply.